## 1º Passo – Baixe o app:

Faça o download do aplicativo da Serasa no celular (disponível para Android e iOS), digite o seu CPF e preencha um breve cadastro. Ao acessar a plataforma, todas as informações financeiras do consumidor já aparecerão na tela.

## 2º Passo – Escolha a oferta:

Após selecionar a opção "Ver ofertas", é possível verificar as condições oferecidas para pagamento com o desconto do Serasa Limpa Nome já aplicado. Basta clicar em uma das dívidas disponíveis e serão apresentadas as opções para renegociar cada débito. Para fazer um acordo, clique no campo "Negociar" de cada uma das ofertas".

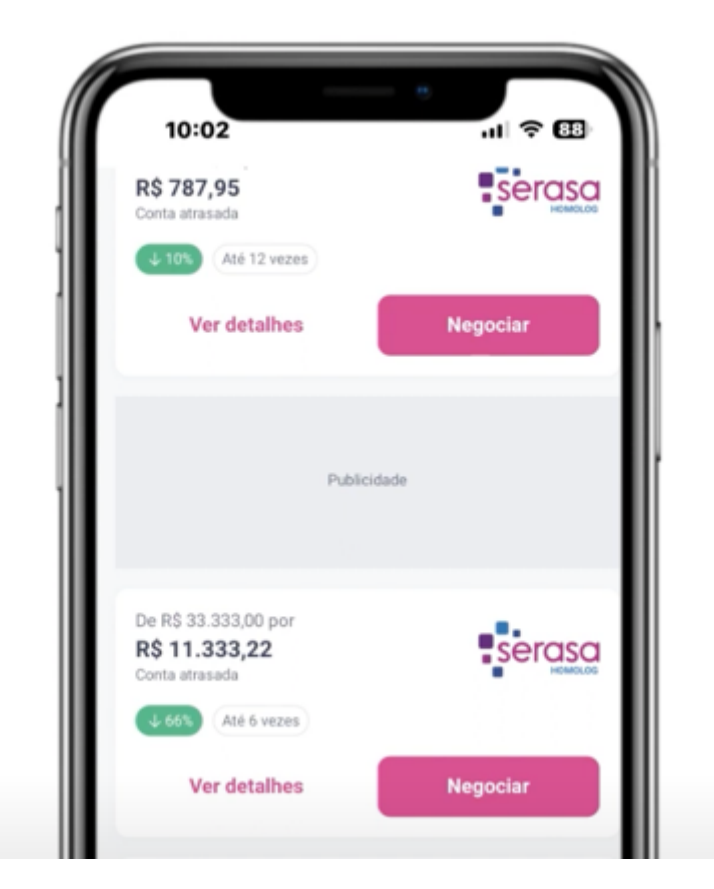

## 3º Passo – Revise e finalize o acordo:

Escolha a opção que desejar e a forma de pagamento de sua preferência. Caso seja boleto, você pode copiar o código, baixar ou solicitar o envio via WhatsApp. Se optar pela opção do Pix, selecione o dia para vencimento e a quantidade de parcelas desejada. Depois, confirme as informações, revisando todas as condições apresentadas, e clique em "Concluir acordo".

| em até 3x      |
|----------------|
|                |
|                |
| ?              |
| ~              |
|                |
|                |
| R\$ 450,00     |
| 7% -R\$ 301,83 |
| R\$ 148,17     |
| ~              |
| ×              |
| ~              |
| ~              |
| ~              |
| dições da      |
|                |

## 4º Passo – Faça o pagamento do acordo:

Ao fechar seu acordo, você deve realizar o pagamento de acordo com as condições definidas na etapa anterior. Para pagar com o Pix, clique em "Copiar chave Pix" e cole no aplicativo da instituição bancária para prosseguir.

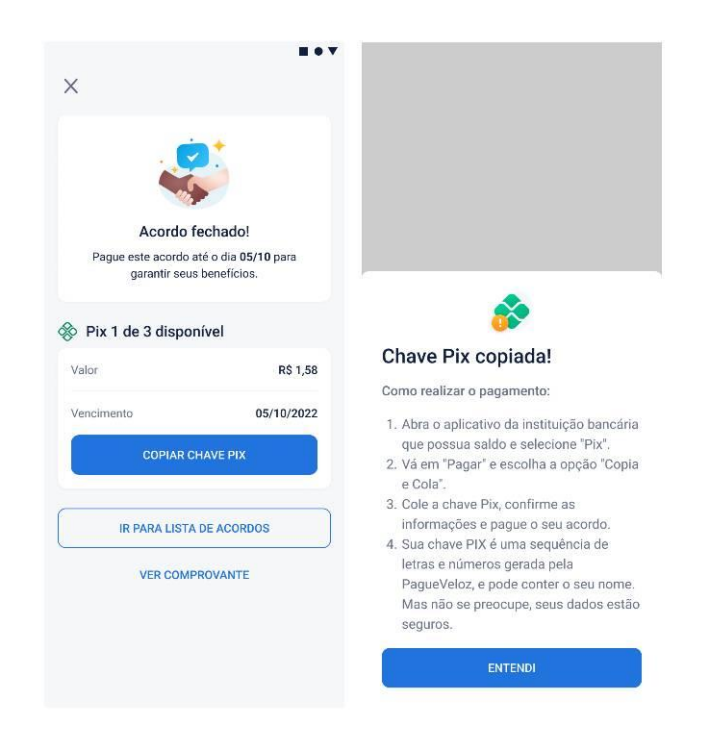